## Instructions for Registering for the TEAS Exam for the MN West OTA Program

Go to: https://www.atitesting.com/teas/register

Click on the 'REGISTER NOW' button.

| Register for the TEAS                                                                      |
|--------------------------------------------------------------------------------------------|
| The ATI TEAS is one exam offered through four different<br>proctors (Online and In-Person) |
|                                                                                            |

Select 'Remote Online' from testing options.

|                                 |                                | × |
|---------------------------------|--------------------------------|---|
| In-Person                       | Remote Online                  |   |
| On-campus at a school or        | Take the exam from home (or    |   |
| testing center such as PSI with | other desired location) via an |   |
| a in-person proctor.            | online remote proctor.         |   |
| In-Person                       | Online                         |   |
| REGISTE                         | RNOW                           |   |

Select 'ATI Remote Proctor -Allied Health' from Program type options.

| If | you have specific date require                                                                                                    | ements, fill this in at this time.                                                                                                    |
|----|----------------------------------------------------------------------------------------------------|----------------------------------------------------------------------------------------------------|
|    | TEAS Online Remote Proctored Exam                                                                                                    |                                                                                                    |
|    | You are registering for an online remote proctored ATI TE<br>please select <b>Institution Remote Proctor</b> (Nursing or Allie<br>exam remote proctored by ATI, please select <b>ATI Remote Pr</b> | AS Exam. If your exam is being remote procored by an institution or testing center,<br>d Health) in the TEAS Proctor - Program ype drop down menu. If you are taking an<br><b>octor</b> (Nursing or Allied Health) in the <b>TEAS</b> Proctor - Program Type drop down menu. |
|    | Search                                                                                                    | ^                                                                                                    |
|    | TEAS PROCTOR - PROGRAM TYPE *                                                                                                    | DATE RANGE - EARCH                                                                                                    |
|    | ATI Remote Proctor- Nursing                                                                                                    |                                                                                                    |
|    | ATI Remote Proctor- Allied Health                                                                                                    |                                                                                                    |
|    | Institution Remote Proctor- Nursing                                                                                                    |                                                                                                    |
|    | Institution Remote Proctor- Allied Health                                                                                                    |                                                                                                    |
|    |                                                                                                    |                                                                                                    |

| A list of available times will be presented. Select your choice of testing | g time. |
|----------------------------------------------------------------------------|---------|
|----------------------------------------------------------------------------|---------|

| TEAS ONLINE showing 10 / 52 schools |                                        | Don't see a remote option that works for you? | Check out In-Person Options |
|-------------------------------------|----------------------------------------|-----------------------------------------------|-----------------------------|
| ATI Remote Proctor- Allied Health   | Friday, Sep 23, 2022<br>9:00 AM (CST)  | \$115.00                                      | SELECT                      |
| ATI Remote Proctor- Allied Health   | Friday, Sep 23, 2022<br>2:00 PM (CST)  | \$115.00                                      | SELECT                      |
| ATI Remote Proctor- Allied Health   | Monday, Sep 26, 2022<br>9:00 AM (CST)  | \$115.00                                      | SELECT                      |
| ATI Remote Proctor- Allied Health   | Monday, Sep 26, 2022<br>2:00 PM (CST)  | \$115.00                                      | SELECT                      |
| ATI Remote Proctor- Allied Health   | Tuesday, Sep 27, 2022<br>9:00 AM (CST) | 2 \$115.00                                    | SELECT                      |
| ATI Remote Proctor- Allied Health   | Tuesday, Sep 27, 2022<br>2:00 PM (CST) | 2 \$115.00                                    | SELECT                      |
| ATI Remote Proctor- Allied Health   | Wednesday, Sep 28, 2<br>9:00 AM (CST)  | \$115.00                                      | SELECT                      |
| ATI Remote Proctor- Allied Health   | Wednesday, Sep 28, 2<br>2:00 PM (CST)  | \$115.00                                      | SELECT                      |
| ATI Remote Proctor- Allied Health   | Thursday, Sep 29, 202<br>9:00 AM (CST) | \$115.00                                      | SELECT                      |
| ATI Remote Proctor- Allied Health   | Thursday, Sep 29, 202<br>2:00 PM (CST) | \$115.00                                      | SELECT                      |
|                                     | LOA<br>The search results reflects     | D MORE<br>all known dates for institutions.   |                             |

Don't see a remote option that works for you? <u>Check out In-Person Options</u>

Please be sure to read ALL exam information to ensure you understand the expectations and requirements for completion of the exam.

**\*NO ADDITIONAL TRANSCRIPT PURCHASE IS NEEDED** 

| IOPPING CART <ul> <li>You added TEAS Exam Registration to your shopping cart.</li> </ul> |                   | We are holding this sea                                        | t.<br>14:51 |
|------------------------------------------------------------------------------------------|-------------------|----------------------------------------------------------------|-------------|
| ems                                                                                      |                   | Summary                                                        |             |
| TEAS Exam Registration at ATI Remote Proctor- Allied Health                              | ×                 | Subtotal                                                       | \$115.00    |
| Sep 23, 2022 - 09:00 AM CST<br>1 Free Transcript                                         | Price \$115.00    | Shipping, tax and other fees will<br>be added during checkout. |             |
| Redeemable in the Student Portal                                                         | Subtotal \$115.00 | Discount Code<br>Discount code                                 | APPLY       |
|                                                                                          |                   |                                                                |             |
|                                                                                          |                   | Total                                                          | \$115.00    |

If you do not already have an account, you will now be prompted to create one.

When creating your account, select 'MN West Community and Technical College Worthington OTA AH' under "School you plan to attend' (This will be the last MN West option on the list)

| reate Account                                                  |   |                                                             |
|----------------------------------------------------------------|---|-------------------------------------------------------------|
| RST NAME                                                       |   | SELECT THE SCHOOL YOU ARE ENROLLED IN OR PLAN<br>TO ATTEND. |
| AST NAME                                                       |   | MN West Community and Tech College Worth                    |
| SERNAME                                                        |   | MN West Community and Tech C                                |
|                                                                |   | MN West Community and Tech C                                |
| WINE ADDRESS                                                   |   | MN West Community and Tech C                                |
| I WOULD LIKE TO RECEIVE MARKETING MATERIALS                    |   | MN West Community and Tech C                                |
| OBILE NUMBER                                                   |   |                                                             |
| ×                                                              |   | MN West Community and Tech C                                |
| ELECT THE SCHOOL YOU ARE ENROLLED IN OR PLAN<br>D ATTEND.      | ] | Already have an account?                                    |
| nunity and Tech College Worthington OTA AH                     |   |                                                             |
| ou may update this at anytime within your account rofile page. |   | LOGIN                                                       |
| ASSWORD                                                        |   |                                                             |
|                                                                |   |                                                             |
| ONFIRM PASSWORD                                                |   |                                                             |
| CREATE AN ACCOUNT                                              |   |                                                             |

After creating the account, finish the check-out process as prompted.

| CHECKOUT                                                                                                    |                                                                                                    |                        |
|----------------------------------------------------------------------------------------------------|----------------------------------------------------------------------------------------------------|------------------------|
| 1 Payment                                                                                                    | 2 Review & Confirm                                                                                                    |                        |
| Payment Information                                                                                                    | We are holding this<br>Time left to check                                                                             | s seat.<br>cout: 12:44 |
| VISA RECEVER                                                                                                    | Summary                                                                                                    |                        |
| CARDHOLDER NAME                                                                                                    | Subtotal                                                                                                    | \$115.00               |
| CARD NUMBER                                                                                                    | Total                                                                                                    | \$115.00               |
| SECURITY CODE                                                                                                    |                                                                                                    | NEXT                   |
| EXPIRATION DATE                                                                                                    |                                                                                                    |                        |
| MM 🖌 / YY                                                                                                    | •                                                                                                    |                        |
| All Sales are Final - ATI Purchase Policy                                                                                                    |                                                                                                    |                        |
| I have reviewed my order carefully and confirm that all complete. In have verified that my coupon code of application of the have verified that my coupon code of application of the have verified that my coupon code of the provide that have a submitted, is no contexibilitied and no reture reschedules, or credits are available for this purchase customer Service at 1.300 code7.7331 for additional qui will not be able to submit your order if this box is not | is accurate and<br>licable to my<br>estand that this<br>ms, refunds,<br>Please call<br>stors, Note: You<br>checked. * |                        |
| TEAS Exam Attestation                                                                                                    |                                                                                                    |                        |

After completing the exam, your results will be made available to you in your TEAS account. In order to get your results submitted to the OTA program, you must log in to your account and select MN West Community and Technical College OTA program. The results will arrive to the admissions department and be processed within a few days.